## zoom のダウンロード方法

#### 【1】ブラウザにて、zoom.us で検索してください。

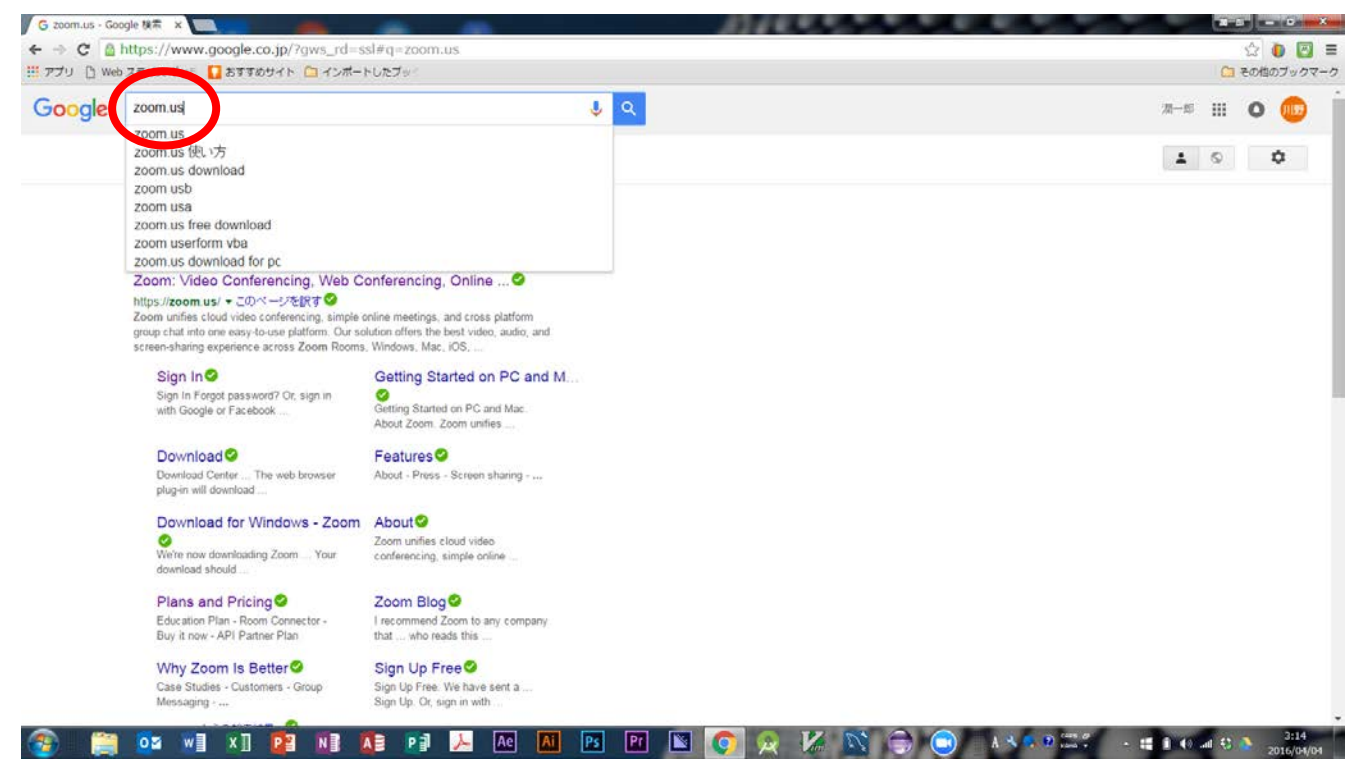

#### 【2】日本語訳を見たい場合は、各ブラウザの翻訳機能を利用してください。

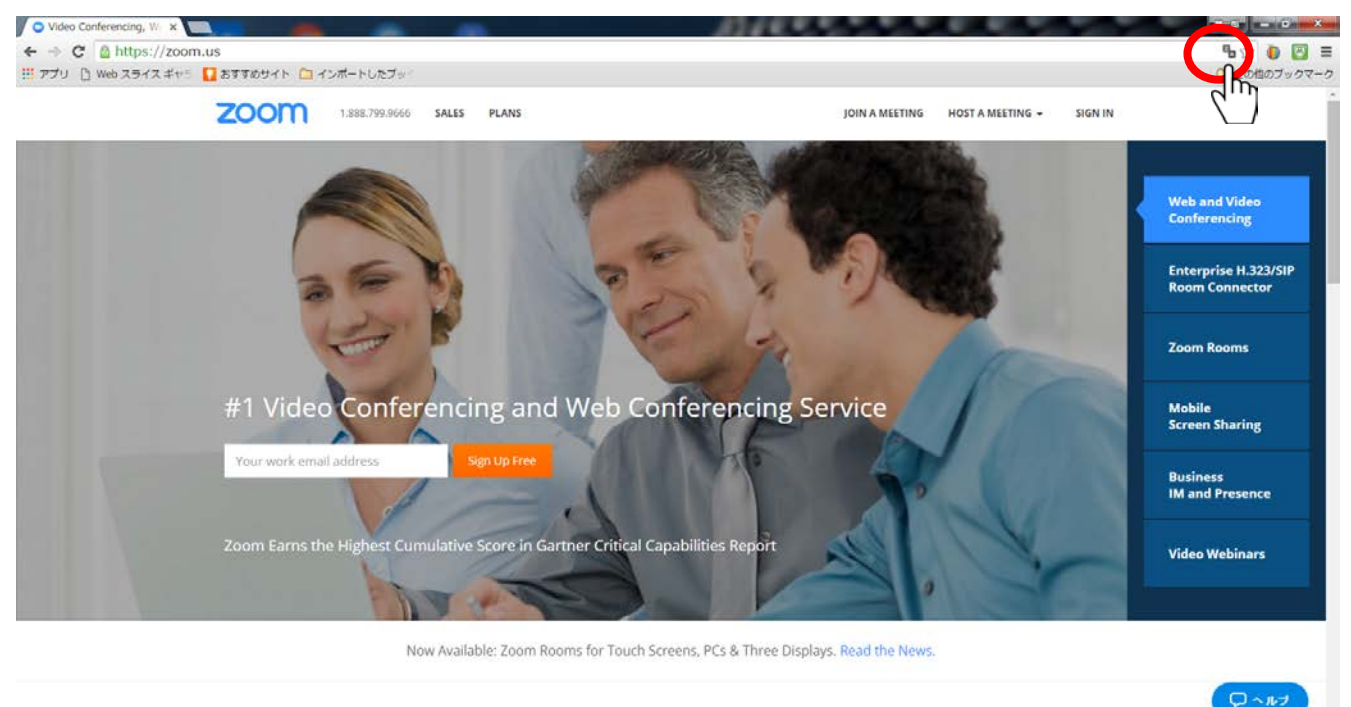

### 【3】翻訳されました。

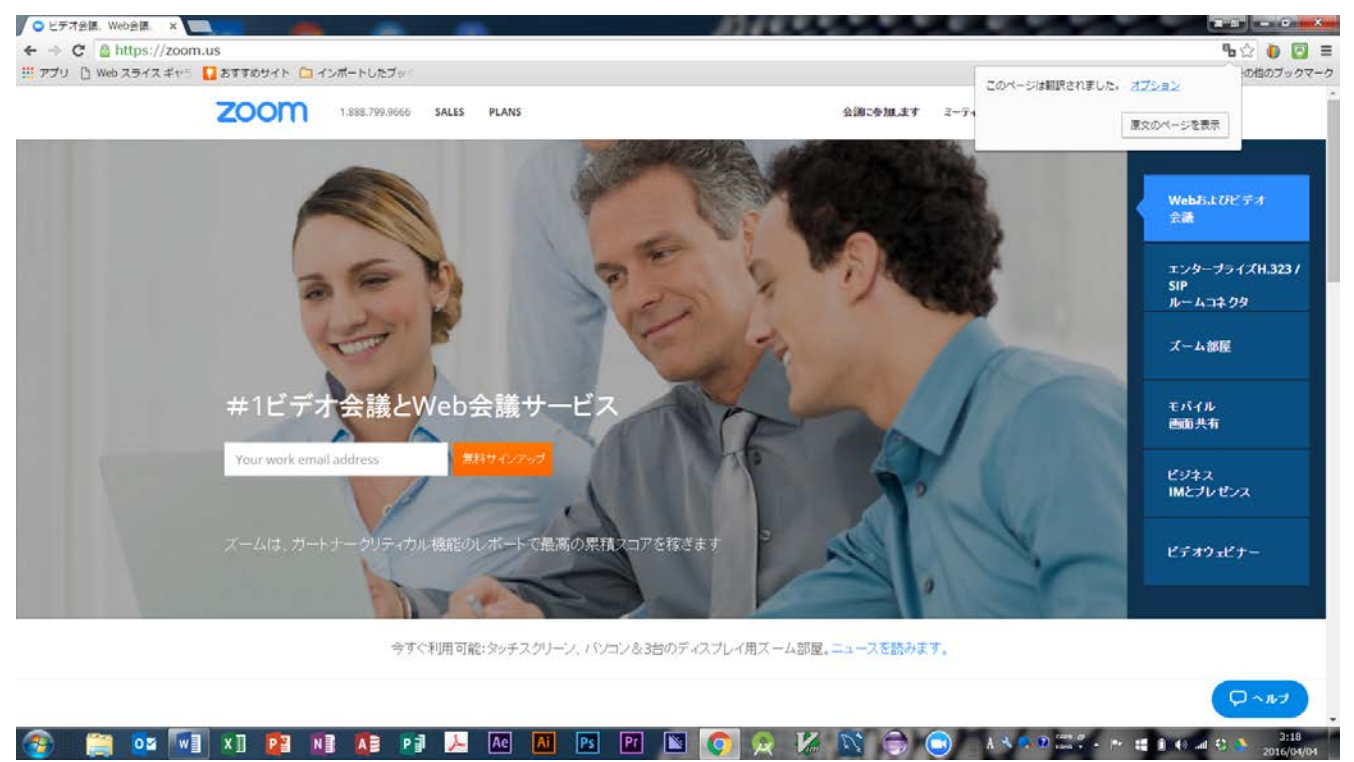

### 【4】メールアドレスを登録して、"無料サインアップ"をクリックします。

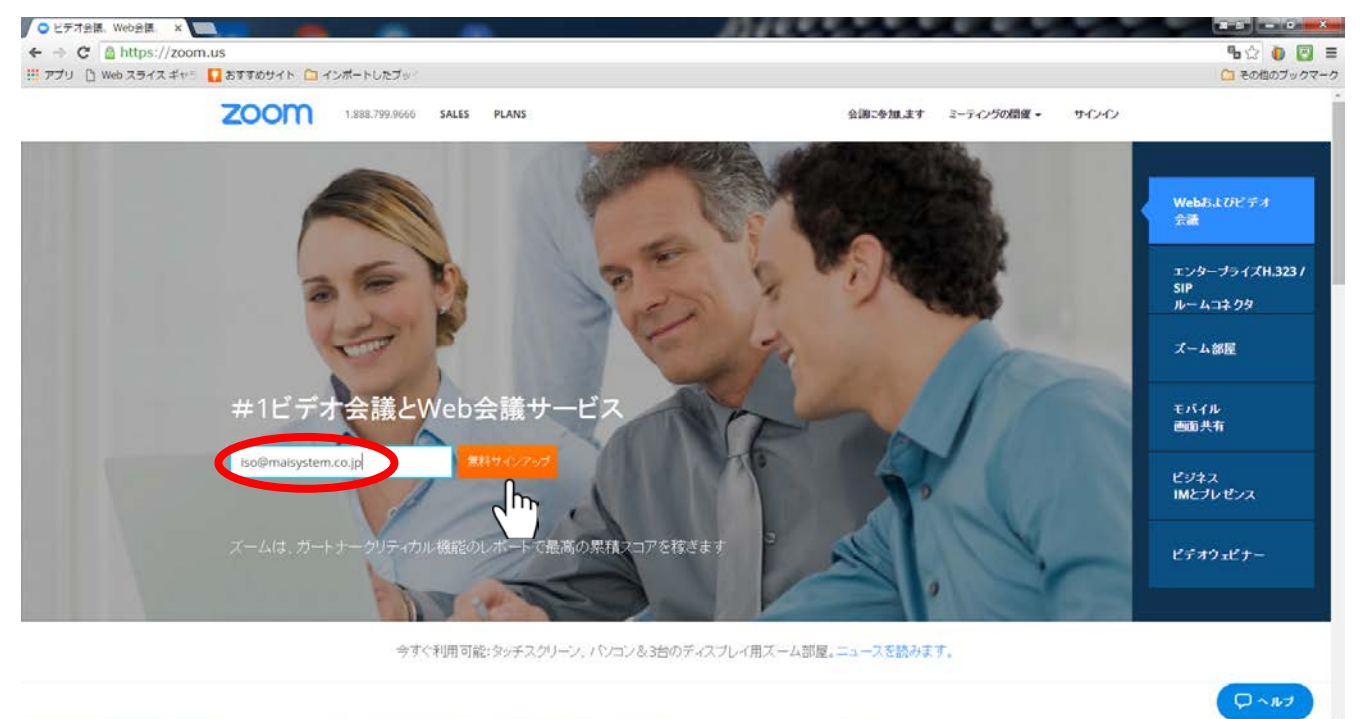

## 【5】"サインアップ"をクリックしてください。

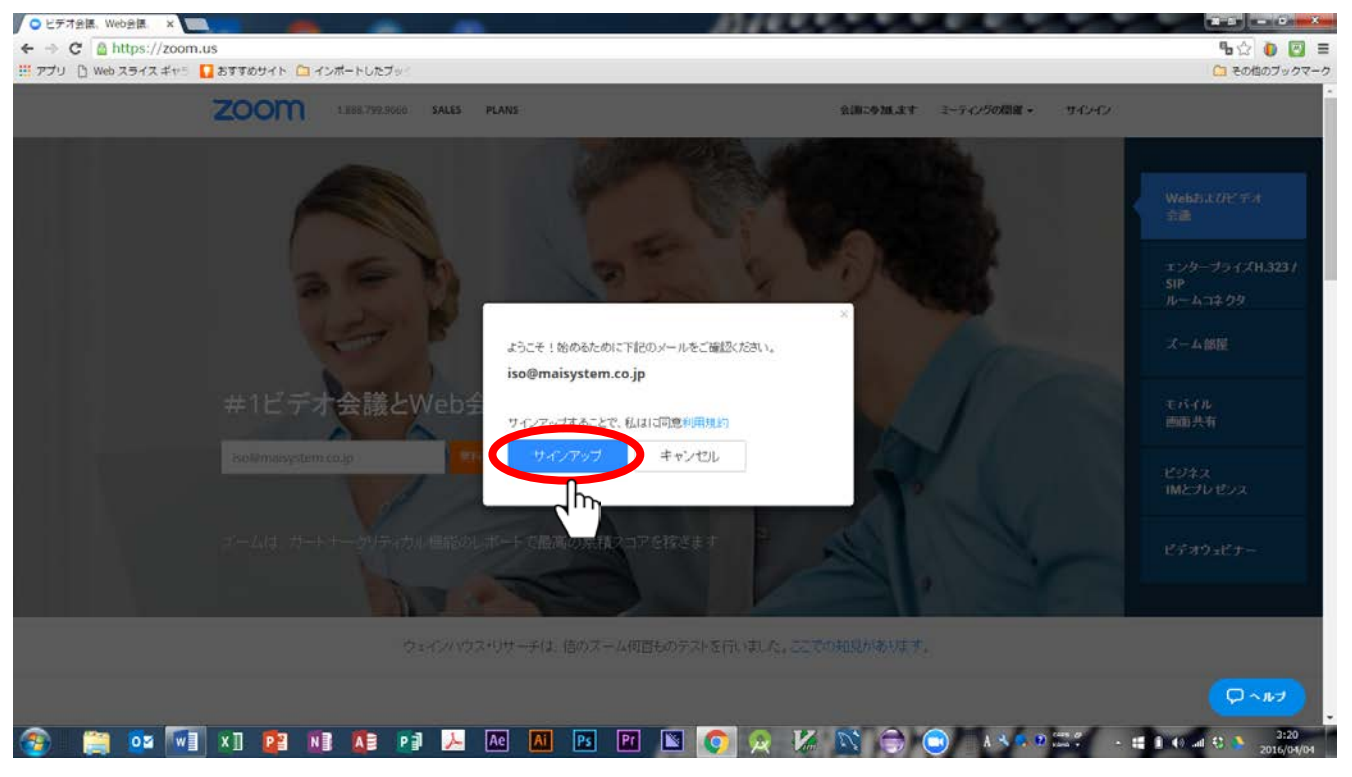

### 【6】メールが送られてきます。"Activate Account"をクリックします。(下記の画面は Outlook )

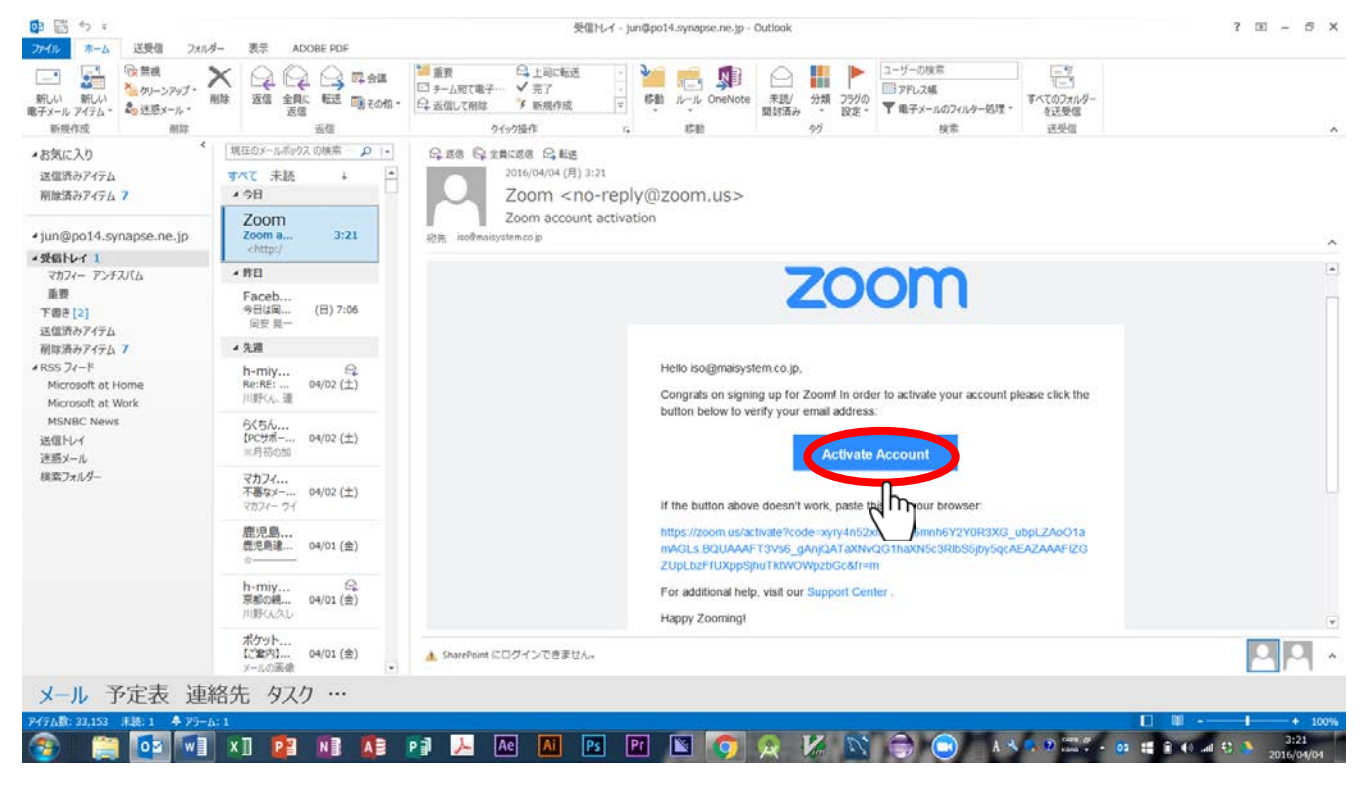

## 【7】ブラウザの下図のページが開きます。

| 20 |                                       |                            |                 | 0/0-8 to 1-1        |                 | このページは朝訳されました。 | 479a2     |
|----|---------------------------------------|----------------------------|-----------------|---------------------|-----------------|----------------|-----------|
| 20 | 1,888,739,9000 SALE                   | S PLANS                    |                 | 2118 - SP 186,45, 9 | 2-74/99/Alm •   |                | 原文のページを表示 |
|    | アカウントを有効し                             | -                          |                 |                     |                 |                |           |
|    |                                       | -                          |                 |                     |                 |                |           |
|    | こんにちはISO@maisy<br>お申し込みいただぎありがとうございます | stem.co.jp<br>。アカウントが正常に有効 | がときれています。ここにあない | このバスワードを設定し         | . <i>t</i> <    |                |           |
|    | ださい。                                  |                            |                 |                     |                 |                |           |
|    | First Name                            |                            |                 |                     |                 |                |           |
|    | Last Name                             |                            |                 |                     |                 |                |           |
|    | cast Name                             |                            |                 |                     |                 |                |           |
|    | Password                              |                            | バスワードの強度        |                     |                 |                |           |
|    |                                       |                            |                 |                     |                 |                |           |
|    | Confirm password                      |                            |                 |                     |                 |                |           |
|    | 活性化します                                |                            |                 |                     |                 |                |           |
|    |                                       |                            |                 |                     |                 |                |           |
|    |                                       |                            |                 |                     |                 |                |           |
|    | 89                                    | ダウノロード                     | セールス            |                     | <del>5*-1</del> |                |           |

# 【8】名前、パスワードを2回入力し、ボタンをクリックしてください。(パスワードは別途記録)

| ビデオ会議 Web会議 × ○ アカウントを有効に - ス ×                                                           | 1                                         |                                                            | OAT-MALOCAL JAN                   |                |           |       |
|-------------------------------------------------------------------------------------------|-------------------------------------------|------------------------------------------------------------|-----------------------------------|----------------|-----------|-------|
| マン C mttps://zoom.us/activatercode=xyty4n5zxm5<br>アプリ C Web スライスギャラ C おすすめサイト C インボートしたブッ | kmxommor2tok3xG_uppLZA001an               | IAGES.BQUAAAFT3VS0_gANJ                                    | QATAXINVQGIITIAXIN                | このページは細訳されました。 | 375a2     | い し こ |
| <b>ZOOM</b> 1.888.799.9666                                                                | SALES PLANS                               | 会通:参加、ます                                                   | ミーティングの間違・                        |                | 原文のページを表示 |       |
|                                                                                           |                                           |                                                            |                                   | L              |           | d.    |
| アカウントを有                                                                                   | 有効に                                       |                                                            |                                   |                |           |       |
| こんにちはiso@r                                                                                | naisystem.co.jp                           |                                                            |                                   |                |           |       |
| お申し込みいただぎありがとう<br>ださい。                                                                    | ございます。アカウントが正常に有効化されています                  | す。ここにあなたのバスワードを設定し                                         | 7<                                |                |           |       |
| kawano                                                                                    |                                           |                                                            |                                   |                |           |       |
|                                                                                           |                                           |                                                            |                                   |                |           |       |
| junichiro                                                                                 |                                           |                                                            |                                   |                |           |       |
|                                                                                           | 129                                       | - ドの強度                                                     |                                   |                |           |       |
|                                                                                           |                                           |                                                            |                                   |                |           |       |
|                                                                                           |                                           |                                                            |                                   |                |           |       |
| 活性化します                                                                                    |                                           |                                                            |                                   |                |           |       |
|                                                                                           |                                           |                                                            |                                   |                |           |       |
| 21m                                                                                       |                                           |                                                            |                                   |                |           |       |
| n                                                                                         | <u> </u>                                  | e-112                                                      | <b>5</b> ₩-+                      |                |           | _     |
| スームブログ<br>レール                                                                             | ミーチャングクライアンN<br>グラウザ単発<br>Diatook プラグ インフ | 1.888.799.8665 22711.02 1111111111111111111111111111111111 | ドカウンキー<br>サポート センター<br>5 イプトレーニング |                |           | レットリ  |
|                                                                                           | Ae Ai Ps Pr                               | N 6 0 14                                                   |                                   | A 3 6 9 534    |           | 3:27  |

### 【9】成功したら下図のページが表示されますので、ボタンをクリックしてください。

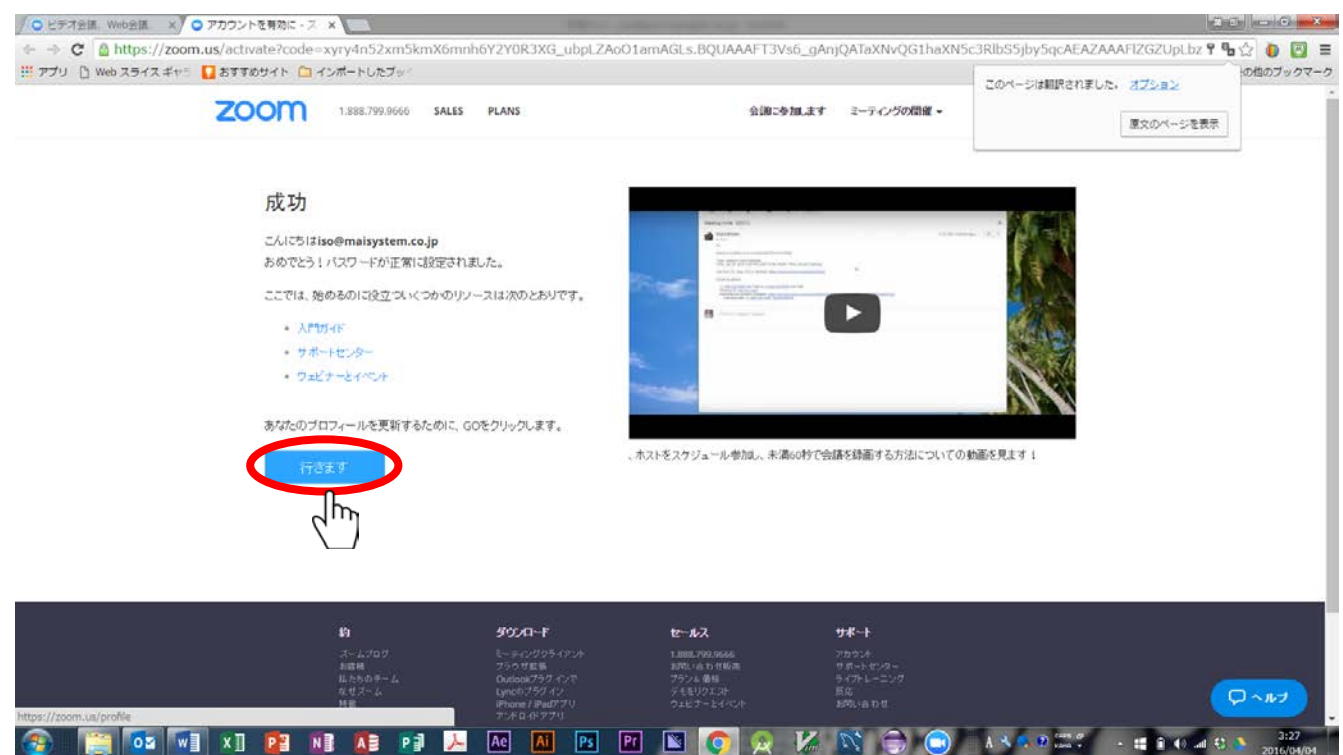

#### 【10】メールが送信されてきます。特に必要な操作はいりません。

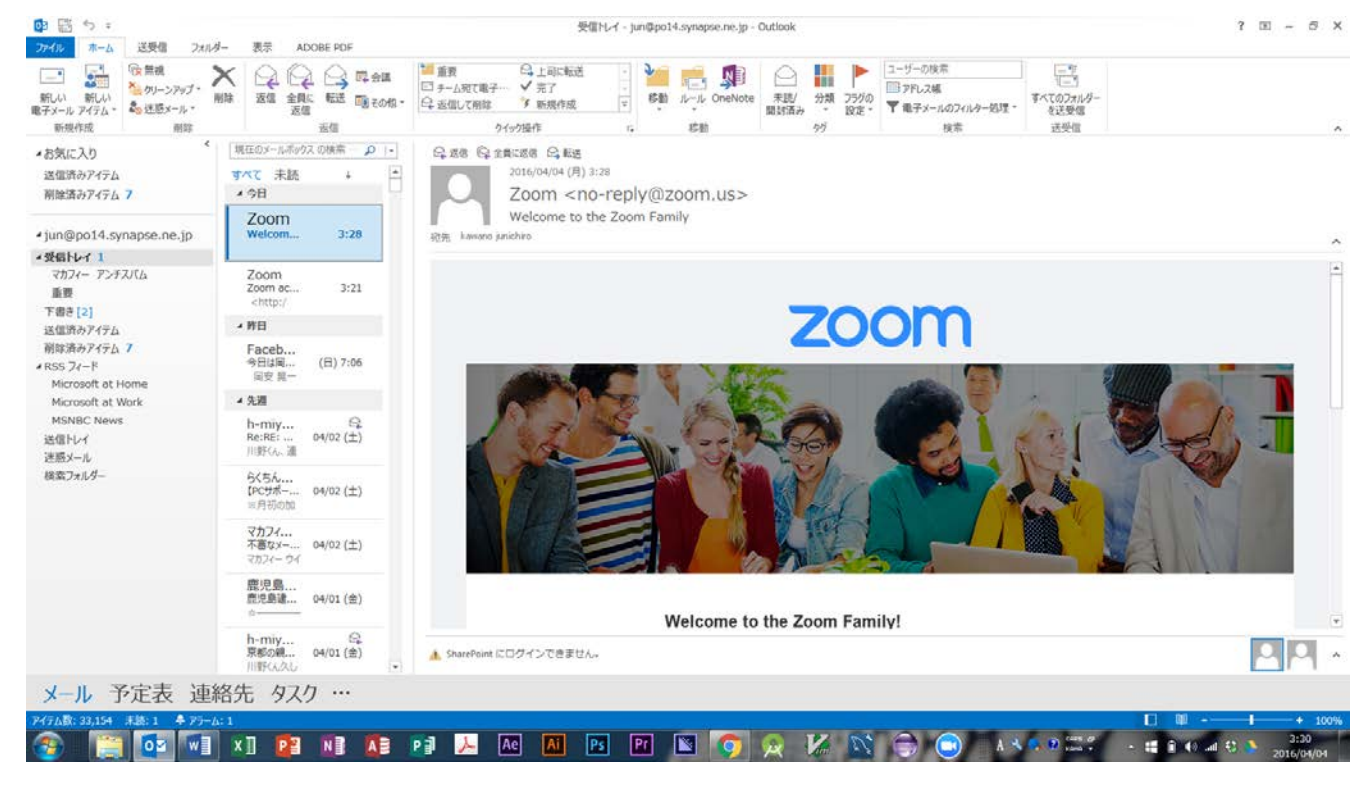

## 【11】プロフィール登録画面になります。

| ※ ※                   | file<br>ぬサイト 🎦 インボートしたブッ |                              |           | <b>9 🖥 🗘 🚺 </b><br><u>රා</u> අනස්ගර්ග                                                                                                    |
|-----------------------|--------------------------|------------------------------|-----------|----------------------------------------------------------------------------------------------------|
| 0000 1.888.799.9666 s | ALES PLANS               |                              | 会議をスケジュール | 2011-9501.25 2-7-7 - 🧕 9-7-7-7<br>;                                                                                                    |
| 私のプロフィール              | 私のフロフィール                 | RT                           |           | スームライナトレーニング<br>ホストまたはズーム会議、ズームビデオウェビナーや                                                                                                    |
| マイミーティング              |                          | 川野涼一郎                        |           | <ul> <li>スームルームに参加する/2000スキルを留待。、ドビックを選んで登録して、私の毎週のライブドレーニングウ<br/>+ビナーにご参加するには、以下をクリック!</li> </ul>                                                                                                    |
| マイ信己言葉                |                          | iso@maisystem.co.jp          |           |                                                                                                    |
| 私のウェビナー               |                          | リンクされたアカウント: 🔤               |           | milit256                                                                                                    |
| アカウント管理               |                          |                              |           | Committee and a second second |
| 請求                    | 実化する                     |                              |           |                                                                                                    |
| ユーザー管理                | ユーザータイプ                  | 基本 アップグレード                   |           |                                                                                                    |
| 集团经常                  |                          |                              |           |                                                                                                    |
| 創度な                   | 個人ミーディングID               | 901-186-3407                 |           |                                                                                                    |
| ズーム部屋                 |                          | https://zoom.us/j/9011863407 |           |                                                                                                    |
| ルームコネクター              |                          |                              |           |                                                                                                    |
| ミーディングコネクタ            | タイムゾーン                   | オブションが選択されていません。             |           | 12.55                                                                                                    |
| プランディング               | 国の既定のコール                 | オブションが優祝されていません。             |           | 104                                                                                                    |
| シングルサインオン             |                          |                              |           |                                                                                                    |
| REST API              | ログインパスワード                | バスワードを変更する。                  |           | 織來                                                                                                    |
| €/5-11/SDK            |                          |                              |           |                                                                                                    |
| 統合                    |                          |                              |           |                                                                                                    |
|                       |                          |                              |           |                                                                                                    |

# 【12】個人ミーティング ID はコピーして、別途保管してください。

| 1.888.799.9666 | SALES PLANS |                             | 会議をスケジュール | 会部に参加します ミーティー・ <u></u> サー                            |
|----------------|-------------|-----------------------------|-----------|-------------------------------------------------------|
| レのプロフィール       | 私のプロフィール    | 37.93                       |           | ホストまたはズーム会議、ズームビデオウェビナー                               |
| アイミーティング       |             | 11002.007                   |           | スームルームに参加する/2000スキルを留待。、F<br>クを選んで登録して、私の毎週のライブトレーニング |
| 7 计信己基章        |             | j) (g) 22                   |           | エビナーにこ参加するには、以下をクリック!                                 |
| しのウェビナー        |             | リンクされたアカウント: 🖻              |           | millio 55                                             |
| アカウント管理        |             |                             |           | © zemitosk                                            |
| 請求             | 実化する        |                             |           |                                                       |
| ユーザー管理         | ユーザータイプ     | 基本 アップグレード                  |           |                                                       |
| 推回時間           |             |                             |           |                                                       |
| 自動な            | 個人ミーティングID  | 901-186-3407                |           |                                                       |
| ズーム部屋          |             | https://zoomus/j/9011863407 |           |                                                       |
| ルームコネクター       |             | hr                          |           |                                                       |
| ミーティングコネクタ     | 9449-2      | AJOND CULTER                |           | . 627                                                 |
| プランディング        | 国の既定のコール    | オブションが選択されていません。            |           |                                                       |
| シングルヴィンオン      |             |                             |           |                                                       |
| REST API       | ログインパスワード   | バスワードを変更する。                 |           | 183                                                   |
| モバイ)LSDK       |             |                             |           |                                                       |
| 統合             |             |                             |           |                                                       |

## 【13】タイムゾーンの「大阪・札幌・東京」をクリックしてください。

| <ul> <li>C 🙆 https://zoom.us/profi</li> <li>① Web スライス ギャッ <b>1</b> おすすめ</li> </ul> | le<br>カサイト 🛅 インボートしたブット       |                                                                                                    |                                               | දී 🖥 යු 🐌                                           |
|-------------------------------------------------------------------------------------|-------------------------------|----------------------------------------------------------------------------------------------------|-----------------------------------------------|-----------------------------------------------------|
| ר.388.799.9666 אז 1.388.799.9666 אז 1.388.799.9666                                  | LES PLANS<br>私のプロフィール         | 182                                                                                                 | 会議をスケジュール 会議に参加します ミーテ・<br>スー・<br>ホスト むたはズーム会 | ・ ● サインアの<br>メントラーンング                               |
| マイミーティング<br>マイ記録<br>北のウェビナー<br>アカウント管理                                              |                               | <b>川野淳一郎</b><br>Iso@maisystem.co.jp<br>ソングされたアカウント: □                                               | スームルームに参加<br>のた道なべて登録して、<br>エピナーにご参加する        | 9 のためのスキルを留待。、トビッ<br>仏の新述のライナレーニングウ<br>いには、以下をクリック! |
| (第2、一ガー管理<br>第2回時間)<br>第2回時間                                                        | 文化すう<br>ユーザーライナ<br>個人ミーティングID | (GMT+8:00)ジンフルファール<br>(GMT+8:00)ジンガボール<br>(GMT+8:00)バース<br>(GMT+58000)パーン<br>(GMT+58000)パーンフリ       |                                               |                                                     |
| ズーム制度<br>ルームコキクター<br>ミーティングコキクタ<br>プランディング                                          | タイムジーン                        | (GMT + 96900分)大阪 礼様、東京<br>(GMT + 9:30)アデレー<br>(GMT + 9:30)アグレー<br>(GMT + 9:00)ソクル<br>変更を保存<br>キャンセル |                                               |                                                     |
| シングルサインオン<br>REST API<br>モバイルSDK                                                    | 国の既定のコール                      | オブションが避死されていません。                                                                                    |                                               | 18.95                                               |
| 統合                                                                                  | ロダインパスワード                     | バスワードを変更する。                                                                                         |                                               | 證果                                                  |

# 【14】「変更を保存」をクリックしてください。

| DOM 1.888.799.9666 SA | LES PLANS  |                                       | 会議をスケジュール | 会談に参加します ミーティー・                                                               | · <u> </u>                          |
|-----------------------|------------|---------------------------------------|-----------|-------------------------------------------------------------------------------|-------------------------------------|
| 私のプロフィール              | 私のプロフィール   | RE                                    |           | スームライブトレーニ<br>ホスト おとはズーム会議、ズームと                                               | ンガ<br>ビデオウェビナーや                     |
| マイミーティング<br>マイ記録      |            | 川野淳一郎                                 |           | <ul> <li>スームルームに参加するためのス<br/>クを選んで登録して、私の毎週のき<br/>ェビナーにご参加するには、以下す</li> </ul> | 、キルを習得。、トビッ<br>ライブトレーニングウ<br>をクリック! |
| 私のウェビナー<br>アカウント管理    |            | iso@maisystem.co.jp<br>リンクされたアカウント: 🔄 |           | Ozmihotk                                                                      | MH1: 55                             |
| 請求                    | 変化する       |                                       |           |                                                                               |                                     |
| ユーザー管理                | ユーザータイプ    | 基本 アップウレード                            |           |                                                                               |                                     |
| #回经客                  |            |                                       |           |                                                                               |                                     |
| 創度な                   | 個人ミーティングID | 901-186-3407                          |           |                                                                               |                                     |
| ズーム部屋                 |            | https://zoom.us/j/9011863407          |           |                                                                               |                                     |
| ルームコネクター              |            |                                       |           |                                                                               |                                     |
| ミーディングコネクタ            | タイムゾーン     | (GMT + \$8時00分)大阪、札幌、東京 *             |           |                                                                               |                                     |
| プランディング               |            |                                       |           |                                                                               |                                     |
| シングルサインオン             |            | 30202977 0 +>12/b                     |           |                                                                               |                                     |
| REST API              |            | h                                     |           |                                                                               |                                     |
| €/\$470SDK            | 国の既定のコール   | オプシン・                                 |           |                                                                               | 編集                                  |
| 統合                    | 080-000-E  | パッローにち空帯せる。                           |           |                                                                               | 10.00                               |

# 【15】国を「日本」に指定してください。

| 1.888.799.9666 | SALES PLANS |                                  | 会議をスケジュール | 会談に参加します ミーティー・ 👤 サインアウ                              |
|----------------|-------------|----------------------------------|-----------|------------------------------------------------------|
|                |             |                                  |           | x-134710-227                                         |
| 11-7 CDフィール    | 私のプロフィール    | 設定                               |           | ホストまたはズーム会議、ズームビデオウェビナーや<br>ズームリームに参加するためのフェナリを取得した。 |
| マイミーティング       |             | 11002.00 60                      |           | クを選んで登録して、私の等遇のライブトレーニングワ                            |
| ▽ 4828章        |             | 」)理T2字一四3<br>iso即maisvstem.co.ip |           | 主ビナーにこ数789年後には、以下をクリック!                              |
| 私のウェビナー        |             | リンクされたアカウント: 🔤                   |           | Milla: 55                                            |
| アカウント管理        |             |                                  |           | Qrandotk                                             |
| 請求             | 実化する        |                                  |           |                                                      |
| ユーザー管理         | ユーザータイプ     | [] a                             |           |                                                      |
| 集团经常           |             | イスラエル                            |           |                                                      |
| 憲度な            | 値人ミーティングロ   |                                  |           |                                                      |
| ズーム部屋          |             |                                  |           |                                                      |
| ルームコネクター       |             | malm_                            |           |                                                      |
| ミーティングコネクタ     | タイムゾーン      | N                                |           | 12.76                                                |
| プランディング        | 国の既定のコール    |                                  |           |                                                      |
| シングルサインオン      |             | 国にあなたのテフォルトの通話を選択してくたさい… *       |           |                                                      |
| REST API       |             | 変更を保存 キャンセル                      |           |                                                      |
| €/{+/LSDK      |             |                                  |           |                                                      |
| 統合             | D5-C2/327-F | パコワードを改善する。                      |           | 10.0                                                 |

# 【16】「変更を保存」をクリックしてください。

| → C 🙆 https://zoom.us/p | rofile<br>すすめサイト 🎦 インボートしたブット |                              | ዮ <b>ዓ</b>                                               | ☆  ●  図   その他のブック                  |
|-------------------------|-------------------------------|------------------------------|----------------------------------------------------------|------------------------------------|
| 0000 1.888.799.9666     | SALES PLANS                   |                              | 会議をスケジュール 会議に参加します ミーティー・                                | ू <del>ग</del> र्ग. <b>२७</b><br>× |
| 1100707-N               | 私のプロフィール                      | 1RTE                         | スームライナトレーニング<br>ホストまたはズーム会議、ズームビデオウェビ                    | ミナーや                               |
| マイミーティング                |                               | 111002-200 - 002             | スームルームに参加すると800スキルを留住<br>クを選んで登録して、私の物道のライブトレー           | キュートビッ                             |
| ▼-1878#                 |                               | iso@maisvstem.co.ip          | エビナーにこ数加するには、以下をクリック!                                    |                                    |
| 私のウェビナー                 |                               | リンクされたアカウント: 🔤               | ETHL:                                                    | - 55                               |
| アカウント管理                 |                               |                              | Q imitolik                                               |                                    |
| 請求                      | 実化する                          |                              |                                                          |                                    |
| ユーザー管理                  | ユーザータイプ                       | 基本 アップグレード                   |                                                          |                                    |
| 集团经常                    |                               |                              |                                                          |                                    |
| 高度な                     | 個人ミーティングロ                     | 901-186-3407                 |                                                          |                                    |
| ズーム部屋                   |                               | https://zoom.us/j/9011863407 |                                                          |                                    |
| ルームコネクター                |                               |                              |                                                          |                                    |
| ミーディングコネクタ              | タイムゾーン                        | (GMT + 9:00)大阪、札幌、東京         |                                                          | 12月                                |
| プランディング                 | 国の既定のコール                      | [at                          |                                                          |                                    |
| シングルサインオン               |                               | 10A                          |                                                          |                                    |
| REST API                |                               | 変更を保存 マンセル                   |                                                          |                                    |
| ENTILSOR                |                               |                              |                                                          |                                    |
| 統合                      | ログインバスワード                     | N. Z C BETTER                | ② スクリーンショットを追加しました ペ ×<br>Dropbox フォルダにスクリーンショットを追加しました。 | 這來                                 |
|                         |                               |                              |                                                          | 313                                |

### 【17】顔写真を登録します。名前の横の人物影をクリックしてください。

| ビデオ会議 Web会議 ×/ ○マイプロ:                    | 7-1-1-X- ×               | - another last                        |           |                                                    |
|------------------------------------------|--------------------------|---------------------------------------|-----------|----------------------------------------------------|
| <ul> <li>         ・          C</li></ul> | ile<br>めサイト 🎦 インボートしたブット |                                       |           | <b>දී 🖥 🗘 🧑</b><br><mark>රා</mark> අනස්ගර්ග        |
| 0000 1.888.799.9666 SJ                   | ALES PLANS               |                                       | 会議をスケジュール | 2002000129 2-94 0 - 0 940/99                       |
| uotot $-u$                               | 私のプロフィール                 | 1872                                  |           | ホストまたはズーム会議、ズームビデオウェビナーや                           |
| マイミーティング                                 |                          |                                       |           | スームルームに参加するためのスキルを留得。、トビックを選んで登録して、私の街道のライブトレーニングウ |
| ▼4828 <b>\$</b>                          |                          | 」」「理】:2学 一郎」<br>isolitmaisystem.co.ip |           | エビナーにこ参加するには、以下をクリック!                              |
| 私のウェビナー                                  |                          | リングされたアカウント: 🔤                        |           | mat:55                                             |
| アカウント管理                                  |                          |                                       |           | © zerrelietk                                       |
| 請求                                       | 変化する                     |                                       |           |                                                    |
| ユーザー管理                                   | 2-4 00                   | 基本 アップグレード                            |           |                                                    |
| 推回报客                                     |                          |                                       |           |                                                    |
| 高度な                                      | 個人ミーディングID               | 901-186-3407                          |           |                                                    |
| スーム部屋                                    |                          | https://zoom.us/j/9011863407          |           |                                                    |
| ルームコネクター                                 | 400000 - 2000            |                                       |           |                                                    |
| ミーディングコネクタ                               | 9467-2                   | (GMT+9:00)大欲、礼幅、東京                    |           | 128                                                |
| プランディング                                  | 国の既定のコール                 | 日本                                    |           | :扁井.                                               |
| シングルサインオン                                |                          |                                       |           |                                                    |
| REST API                                 | ログインパスワード                | バスワードを変更する。                           |           | 18.79,                                             |
| €/(T/LSDK                                |                          |                                       |           |                                                    |
| 統合                                       |                          |                                       |           |                                                    |

### 【18】「写真を変更」のウインドウが開きます。「アップロード」をクリックしてください。

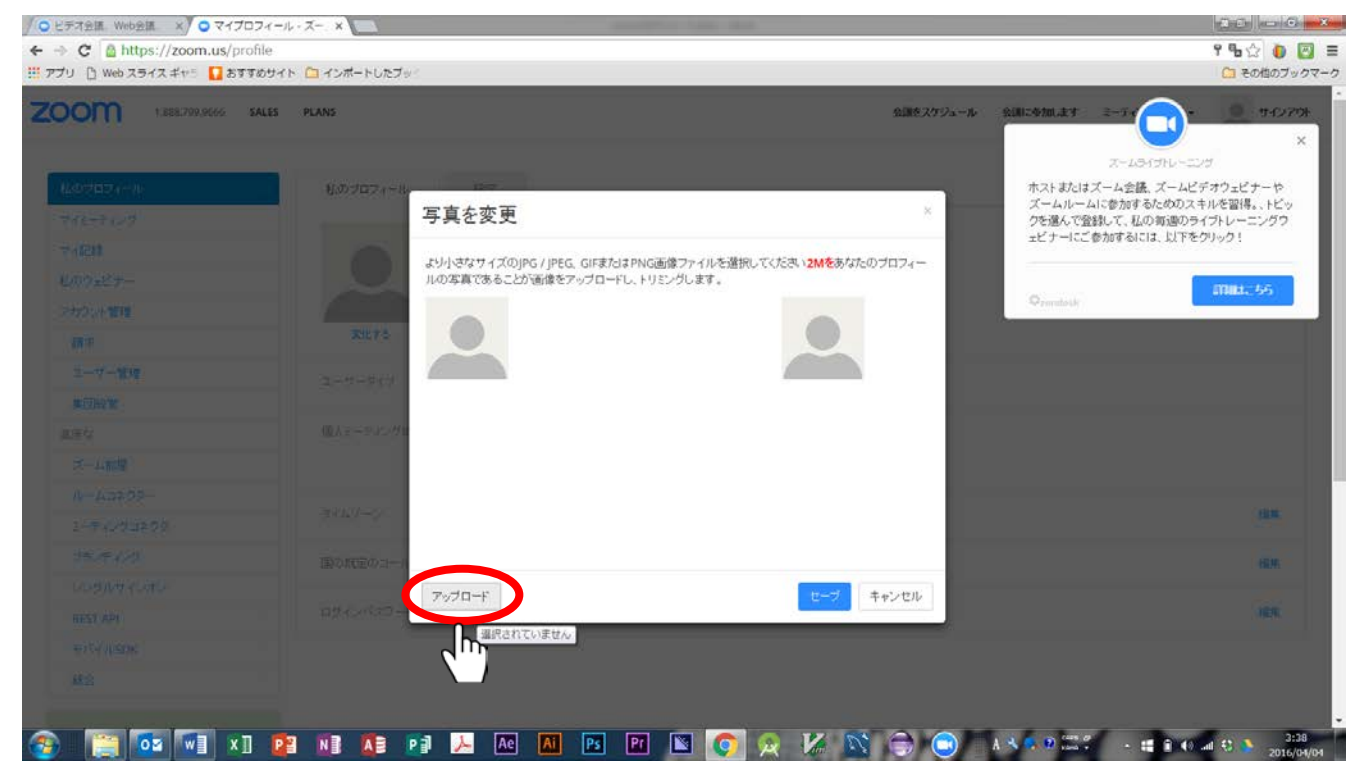

## 【19】顔写真を選びます。

| C M<                                                                                                    |                                                                               |                       |                                                 |             |                         | ×                             |                                                                                                    |
|----------------------------------------------------------------------------------------------------|-------------------------------------------------------------------------------|-----------------------|-------------------------------------------------|-------------|-------------------------|-------------------------------|----------------------------------------------------------------------------------------------------|
| G , = , =1J=U , 20Fr ,                                                                                                    |                                                                               |                       |                                                 | - 4         | , ビクチャの検索               | P                             | 9 % 🗘 💽 1                                                                                                    |
| 登理 ▼ 新しいフォルダー                                                                                                    |                                                                               |                       |                                                 |             | E.                      | • 🗆 0                         |                                                                                                    |
| <ul> <li>☆ お気に入り</li> <li>☆ Dropbox</li> <li>☆ Dropbox</li> <li>☆ Dropbox</li> <li>☆ タワンロード</li> <li>※ タワンロード</li> <li>※ タワンロード</li> <li>● マストレップ</li> <li>※ 単式表示した場所</li> <li>④ OreDrive</li> <li>④ Creative Cloud Files</li> <li>☆ アータ病電BOX</li> <li>● ご ドオュメント</li> <li>● ご ドオュメント</li> <li>● ご ドオュメント</li> <li>● ご ドオュメント</li> <li>● ご ドオュメント</li> <li>● ご ドオュメント</li> <li>● ご ドオュメント</li> <li>● ご ドオュ</li> <li>● ミ ニ ジック</li> <li>● ホームグループ</li> <li>● コンピューター</li> </ul> | ピクチャ ライブラリ<br>対象フォルター: 25所<br>arrer and ind, Jogo<br>INIC, 6.582<br>(002).JPC | ASM.2.50-1 Image Back | up VAIO 3D<br>Sample<br>bp WPCthumbbod<br>y.dat | WPCthumbhes | DxIV9- •                | プレビューを表<br>売するファイル<br>を選択します。 | 9 76270<br>- 131570-125<br>小島、スームビデサウェビナーや<br>かするためのスキルを習得、トビッ<br>ための着いたり、ビッ<br>であたは、以下をクリック!<br>- 178812.55 |
| ◆ ネットワーク<br>→ 柔 ATERM-7A36C1<br>ファイル名(M):                                                                                                    |                                                                               |                       |                                                 |             | <br>すべてのファイル<br>聞く(0) ▼ |                               | 48.<br>105                                                                                                   |
| s 📰 💿 🐖 x1 📴 🕅                                                                                                    | I 🚺 🖬 🌽 Ae Ai                                                                 | Ps Pr 📉 /             | <b>)</b> 🙊 🕻                                    | N. C.       | C) A 3                  | Carl Dates of                 |                                                                                                    |

## 【20】「写真を変更」のウインドウに顔写真が入ります。

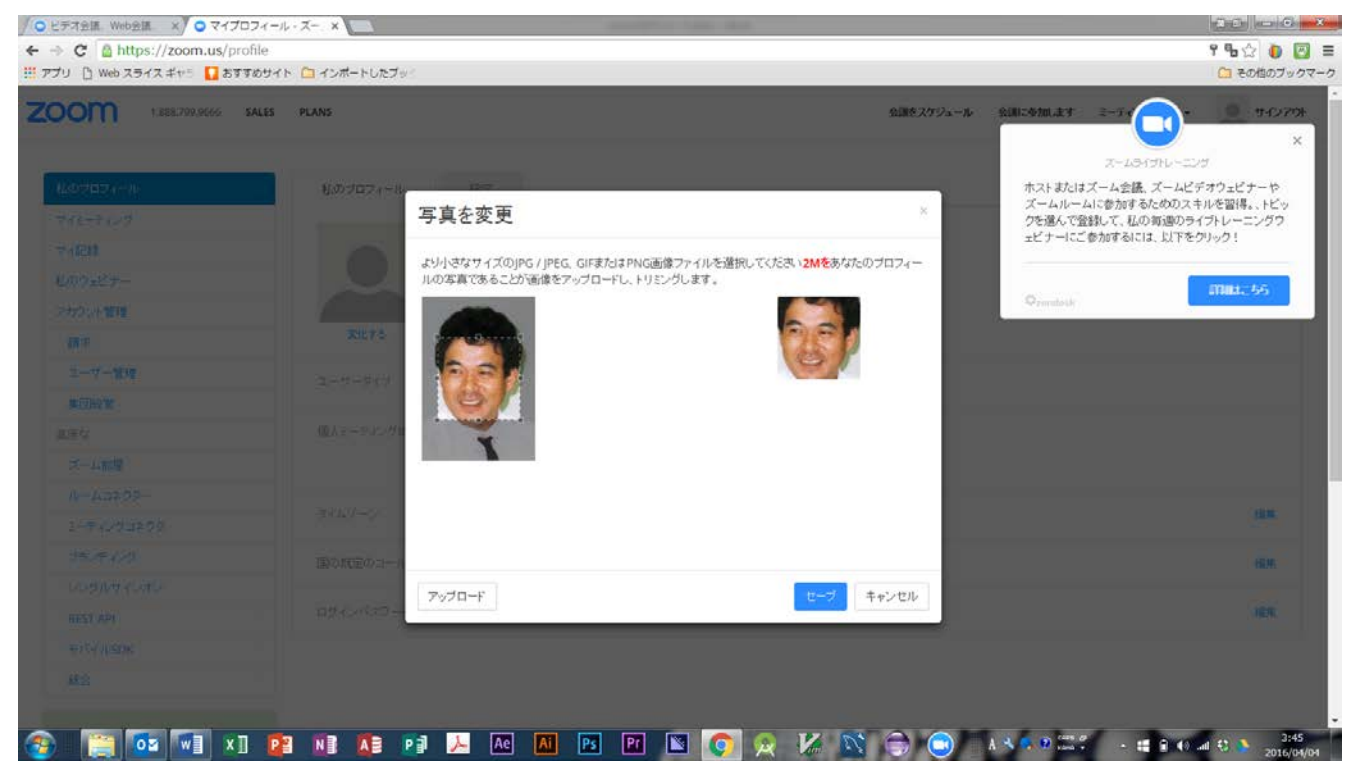

#### 【21】顔写真の点線枠を拡大縮小させて、顔の範囲を調整したら、セーブをクリックします。

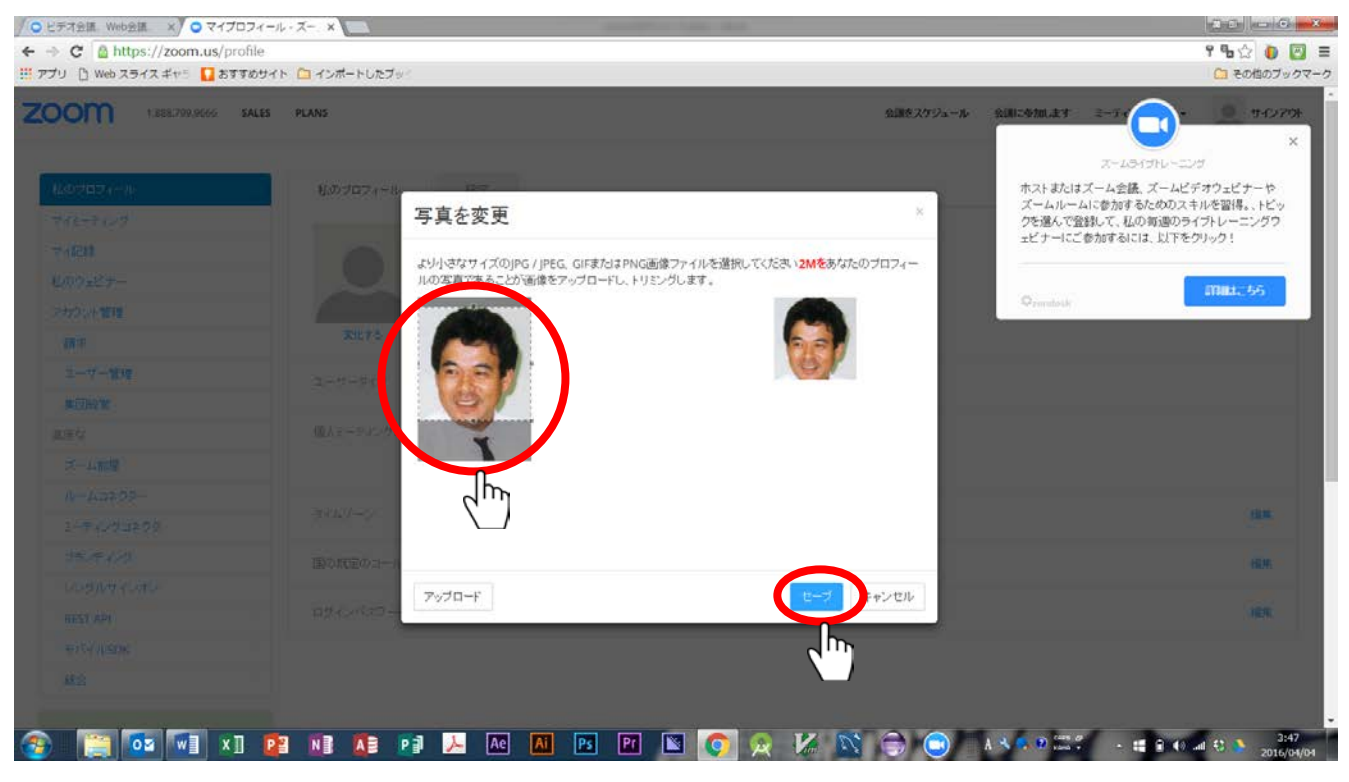

### 【22】これでプロフィールの登録は終わりです。

| 1.888.799.9666 | SALES PLANS |                              | 会議をスケジュール | 金額に参加します ミーティ 💽 サイン                                                        |
|----------------|-------------|------------------------------|-----------|----------------------------------------------------------------------------|
| ゆうロフィール        | 私のプロフィール    | 1992<br>1993                 |           | ズームGイブトレーニング<br>ホストまたはズーム会議、ズームビデオウェビナーや                                   |
| イモーティング        |             | 11 1887 258                  |           | スームルームに参加するにののスキルを留待。、トビックを選んで登録して、私の毎週のライブトレーニングウ<br>ビキューにごちゃするには、日本を知った。 |
| 18282          |             | iso@maisvstem.co.ip          |           | エビナーにこの加するには、以下をシリック:                                                      |
| のウェビナー         | PPT         | リングされたアカウント: 🔤               |           | mat. 55                                                                    |
| カウント管理         | OF          |                              |           | ©zmuhoki                                                                   |
| 請求             | 実化する 削野     |                              |           |                                                                            |
| ユーザー管理         | ユーザータイプ     | 基本 アップグレード                   |           |                                                                            |
| #回经 <b>发</b>   |             | Harris Contractor            |           |                                                                            |
| 084            | 価人ミーティングロ   | 901-186-3407                 |           |                                                                            |
| ズーム部屋          |             | https://zoom.us/j/9011863407 |           |                                                                            |
| ルームコネクター       |             |                              |           |                                                                            |
| ミーディングコネクタ     | タイムゾーン      | (GMT + 9:00)大阪、礼幌、東京         |           | 12.5                                                                       |
| プランディング        | 国の既定のコール    | 日本                           |           | 15.16                                                                      |
| シングルサインオン      |             |                              |           |                                                                            |
| REST API       | ログインパスワード   | バスワードを変更する。                  |           | 織來                                                                         |
| €/\$4/USDK     |             |                              |           |                                                                            |
| 10.00          |             |                              |           |                                                                            |

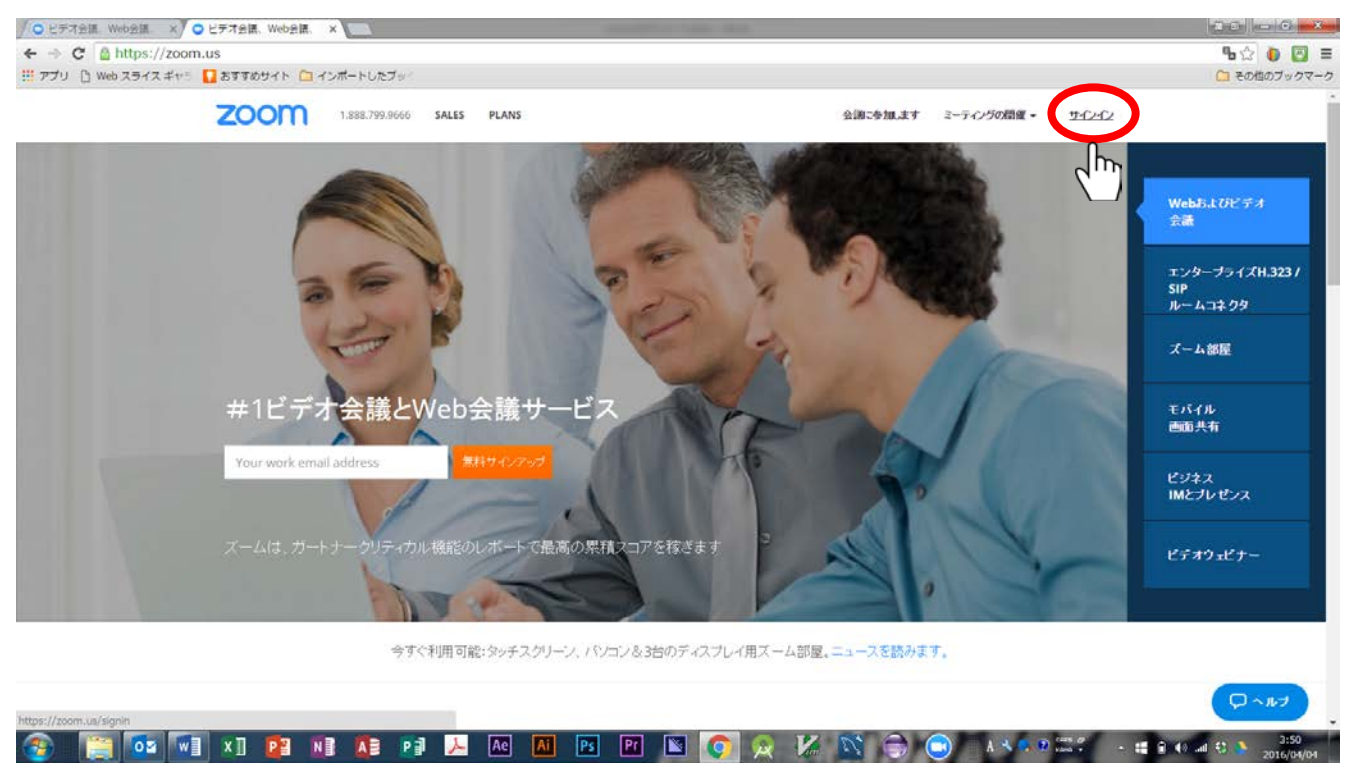

## 【24】 P4【8】に登録したメールアドレスとパスワードを入力して、サインインをクリックしてください。

| ✓ ビデオ会議 Web会議 × ○ スーム・ログイン                                         | ×                                                    |                                                                                                    |                                                                                         |                                                               |               |                              |
|--------------------------------------------------------------------|------------------------------------------------------|----------------------------------------------------------------------------------------------------|-----------------------------------------------------------------------------------------|---------------------------------------------------------------|---------------|------------------------------|
| ← → C ▲ https://zoom.us/signin<br>Ⅲ アプリ ① Web スライス ギャミ Ω おすすめサイト △ | コインボートしたブット                                          |                                                                                                    |                                                                                         |                                                               |               | 9 🔒 🏠 🌘 🗾 🔳<br>〇一 その他のブックマーク |
| ZOOM                                                               | 1.888.799.9666 SALES                                 | PLANS<br>サイン・イン<br>iso@maisystel<br>                                                                     | sm.co.jp<br>m.co.jp<br>ווווייייייייייייייייייייייייייייייייי                            | a.ます 2-Fの方の間値・                                                | 950-02        |                              |
|                                                                    | 的<br>スームプログ<br>地球機<br>私たちのキーム<br>れまプーム<br>特徴<br>1000 | <b>ダウンロード</b><br>モードルンククライアント<br>フラウザ目前<br>Outool/プラインで<br>Uptiol/プラインで<br>Phone / IPad7 70<br>アンドロ・ドマアリ | <b>セールス</b><br>1.888.7903.0666<br>3001:451(1693)<br>7551:484<br>55510722<br>75557-24パジナ | <b>サポート</b><br>アカウンホ<br>サポートマンター<br>サイフトレーニング<br>民族<br>お何いらわせ |               | لم حال                       |
| 🚳 🛅 🚾 🐨 🖬 👔                                                        | NB NB PB 😕                                           | Ae Ai Ps Pr                                                                                              | 🛛 💽 😥                                                                                   | K 🛯 🖨 🖸                                                       | A 36 9 22 - 1 | 1 40 ant 43 3151             |

【23】再度ブラウザで zoom.us を検索して、ホーム画面の「サインイン」をクッリクします。

#### 【25】パスワードはブラウザに保存していると次回からの入力手間がいりません。

| 1.888.799.96 | 56 SALES | PLANS       |          |                                             | Google Chrome でこの<br>会 ますか?<br>iso@maisystem.co.jp | サイトのパスワードを保存し |
|--------------|----------|-------------|----------|---------------------------------------------|----------------------------------------------------|---------------|
| 私のプロフィール     |          | コノニーニッパ     |          |                                             |                                                    | 部分用しない        |
| マイミーティング     |          | ×12-7120    |          |                                             |                                                    | 0             |
| マードになる       |          | 今後のミーティング   | 前のミーティング | ミーティングをスケジュール                               |                                                    | 2 m           |
| 私のウェビナー      |          | 日付          | 1303     | トピック                                        | 会議員                                                | $\sum$        |
| アカウント管理      |          | 1-1+1-2-2   | C Blue L | <ul> <li>(1)(許統一部第一)(二フナルキーティッグ)</li> </ul> | li la post 196 2402                                | 1034          |
| 請求           |          | 15 77102 73 | 17770 A  | Contraction of the state of                 | 3011100-3407                                       | INDU          |
| ユーザー管理       | 1.5      |             |          |                                             |                                                    |               |
| 集团经常         | 5        |             |          |                                             |                                                    |               |
| 高度な          |          |             |          |                                             |                                                    |               |
| ズーム 船屋       |          |             |          |                                             |                                                    |               |
| ルームコネクター     |          |             |          |                                             |                                                    |               |
| ミーティングコネクタ   |          |             |          |                                             |                                                    |               |
| プランディング      |          |             |          |                                             |                                                    |               |
| シングルサインオン    | >        |             |          |                                             |                                                    |               |
| REST API     | 2        |             |          |                                             |                                                    |               |
|              |          |             |          |                                             |                                                    |               |
| モバイルSDK      |          |             |          |                                             |                                                    |               |

## 【26】マイミーティング画面の下に「ダウンロード」の表示がありますのでクリックしてください。

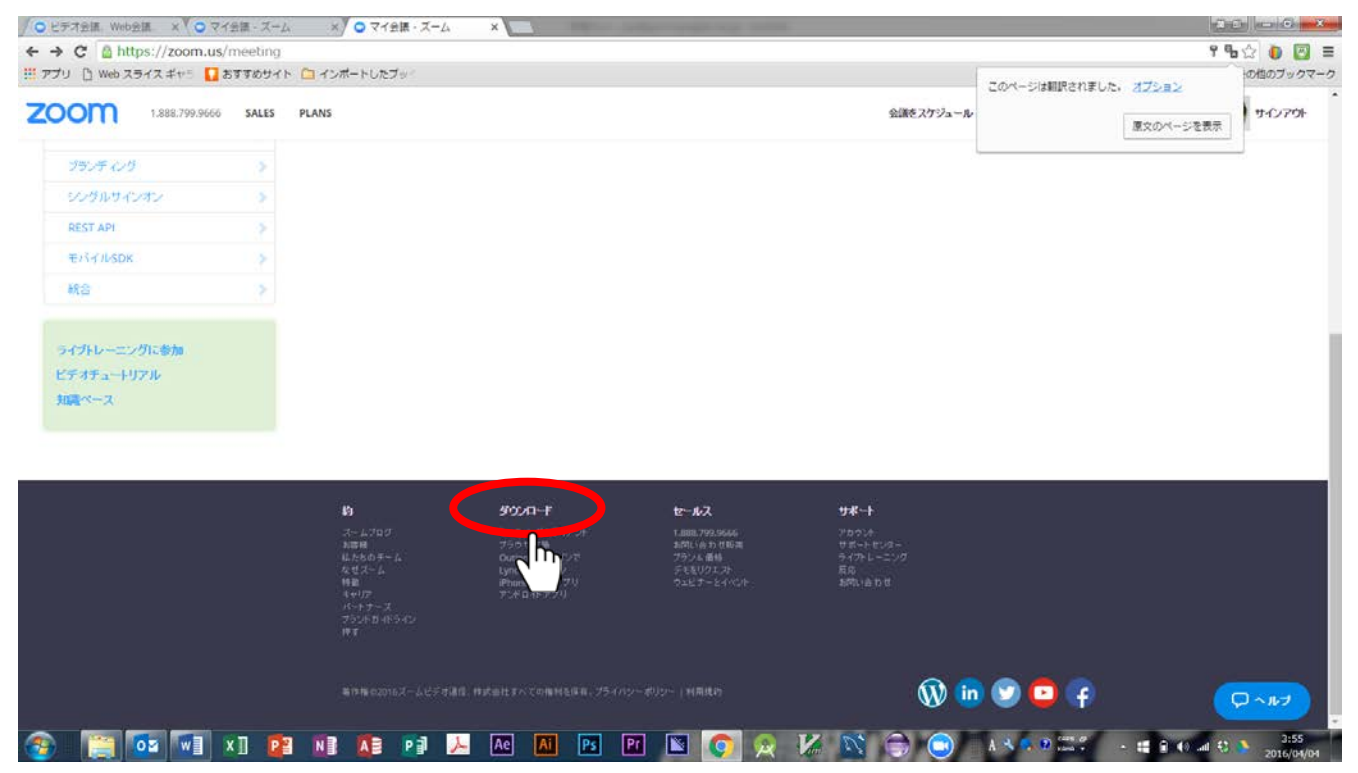

### 【27】ダウンロードセンターにて、最上部の zoom クライアントをクッリクしてください。

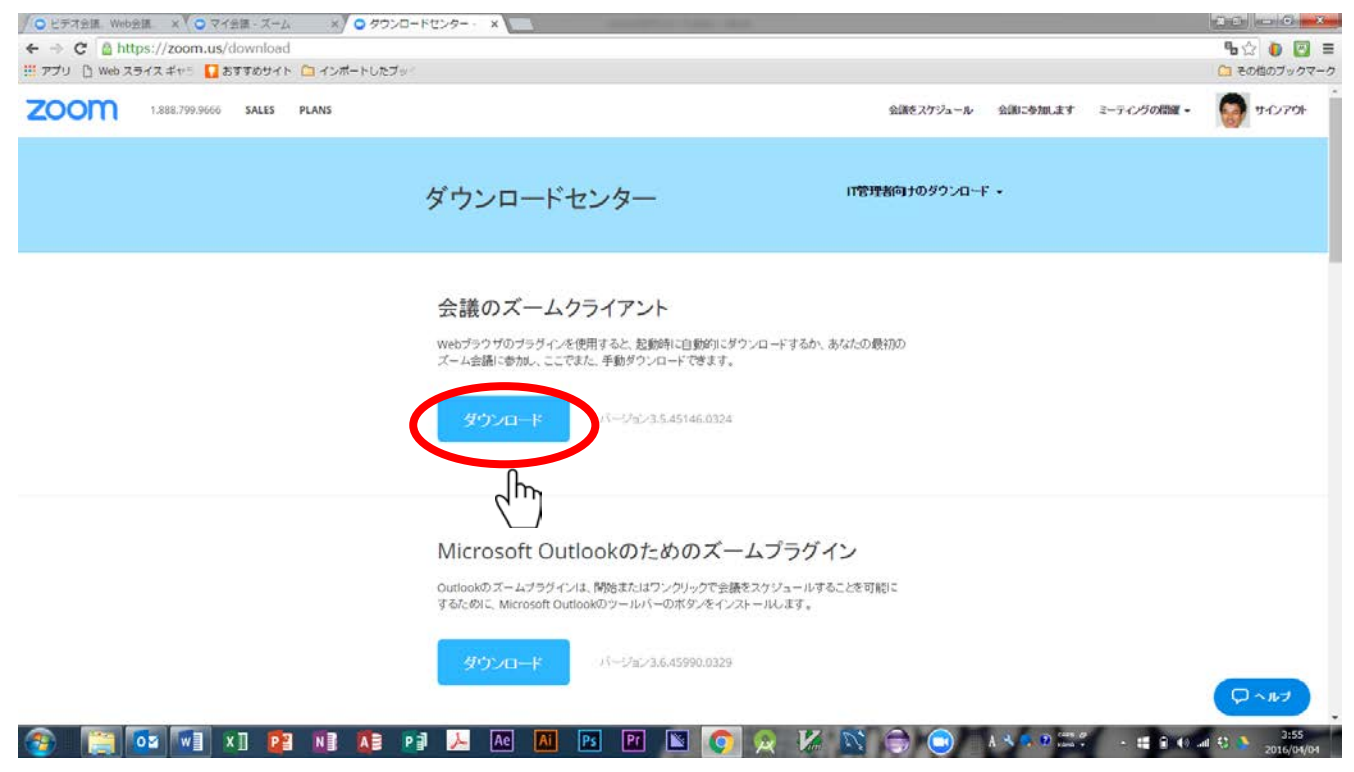

## 【28】zoom のプログラムがダウンロードされます。

| 🖉 🔾 🖉 Download Center | - Zoc ×        |          | AND AND AND AND AND AND AND AND AND AND                                                                                                    |                                         |                    |                   |                          |
|-----------------------|----------------|----------|----------------------------------------------------------------------------------------------------|-----------------------------------------|--------------------|-------------------|--------------------------|
| ← → C 🙆 htt           | ps://zoom.us/  | download | 1                                                                                                    |                                         |                    |                   | • ☆ ≡                    |
| zoom                  | 1.888.799.9666 | SALES    | PLANS                                                                                                    | SCHEDULE A MEETING                      | JOIN A MEETING     | HOST A MEETING 🕇  |                          |
|                       |                |          | Download Center                                                                                                    | Down                                    | oad for IT Admin 👻 |                   |                          |
|                       |                |          | Zoom Client for Meetings<br>The web browser plug-in will download automatically wh<br>Zoom meeting, and is also available for manual download<br>Download Version 3.5.45146.0324 | en you start or join your fi<br>d here. | rst                |                   |                          |
| ZoomInstaller.ex      | e ·            |          | Zoom Plug-in for Microsoft Outle<br>The Zoom Plug-in for Outlook installs a button on the Min                                                                                    | OOK<br>:rosoft Outlook tool bar to      |                    | <u>∓</u> 3⊂1      | ロートマ表示 ×                 |
| l<br>Ty               | v] []          |          | ø 🚺 🛱 🛛                                                                                                    |                                         | ❷ А般登 ୭ € (        | D cars of - 🖶 🏴 ( | 5:15<br>II (0 2016/04/04 |

## 【29】▼印を押して、「開く」をクリックしてください。

| → C              | tps://zoom.us/dow | nload                |                                                                                          |                                                           |                   |                  | ീം ഗ്      |
|------------------|-------------------|----------------------|------------------------------------------------------------------------------------------|-----------------------------------------------------------|-------------------|------------------|------------|
| oom              | 1.888.799.9666 SA | LES PLANS            |                                                                                          | SCHEDULE A MEETING                                        | JOIN A MEETING    | HOST A MEETING 🕈 |            |
|                  |                   | Do                   | wnload Center                                                                            | Downle                                                    | ad for IT Admin 👻 |                  |            |
|                  |                   | Zo                   | om Client for Meetings                                                                   |                                                           |                   |                  |            |
|                  |                   | The v<br>Zoon        | web browser plug in will download automat<br>n meeting, and is also available for manual | tically when you start or join your fir<br>download here. | st                |                  |            |
|                  |                   |                      | Download Version 3.5.45146                                                               | .0324                                                     |                   |                  |            |
|                  | ■<(0)             |                      |                                                                                          |                                                           |                   |                  |            |
|                  | Jhn               | アイルは岸に開く(A)<br>聞く(S) | Plug-in for Microsoft                                                                    | Outlook                                                   |                   |                  | Dale       |
|                  | <u> </u>          | (C)                  | Plug-in for Outlook installs a button o                                                  | n the Microsoft Outlook tool bar to                       |                   |                  |            |
| 200mInstaller.ex | e                 |                      |                                                                                          |                                                           |                   | + 342            | のタウンロートを表: |

【30】パソコンへダウンロード中に、「開いているファイル・セキュリティの警告」などのウインドウが開きますが、「実行」あるいは「許可する」をクリックしてください。

| ← ⇒ C A ht | lps://zoom.us/d | lownload |                           |                                                                                                    | Ֆ☆ ։         |
|------------|-----------------|----------|---------------------------|----------------------------------------------------------------------------------------------------|--------------|
| zoom       | 1.888.799.9666  | SALES P  | LANS                      | SCHEDULE A MEETING JOIN A MEETING HOST A MEETING                                                                                                    | - 😡 SIGN OUT |
|            |                 |          | Dout                      | Download for IT Admin -                                                                                                    |              |
|            |                 |          | Dow                       |                                                                                                    |              |
|            |                 |          |                           | このファイルを実行しますか?                                                                                                    |              |
|            |                 |          | ZOOI<br>The web<br>Zoom m | 名前: C:¥Users¥mai02¥Downloads¥ZoomInstaller.exe<br>発行元: Zoom Video Communications, Inc.<br>経営 プブリクーション<br>発信元: C:¥Users¥mai02¥Downloads¥ZoomInstaller.exe<br>実行(ア) 本¥シセルb |              |
|            |                 |          | De                        | ○このファイル開く約に第に第12者をするとめ)<br>・・・・・・・・・・・・・・・・・・・・・・・・・・・・・・・・・・・・                                                                                                    |              |
|            |                 |          | 7000                      | - Diversion for Microsoft Outlook                                                                                                    |              |
|            |                 |          | Zoor                      | n Plug-in for Microsoft Outlook                                                                                                    |              |
|            |                 |          | The Zoo<br>enable y       | n Plug-in for Outlook installs a button on the Microsoft Outlook tool bar to<br>u to start or schedule a meeting with one-click.                                         | Q~147        |

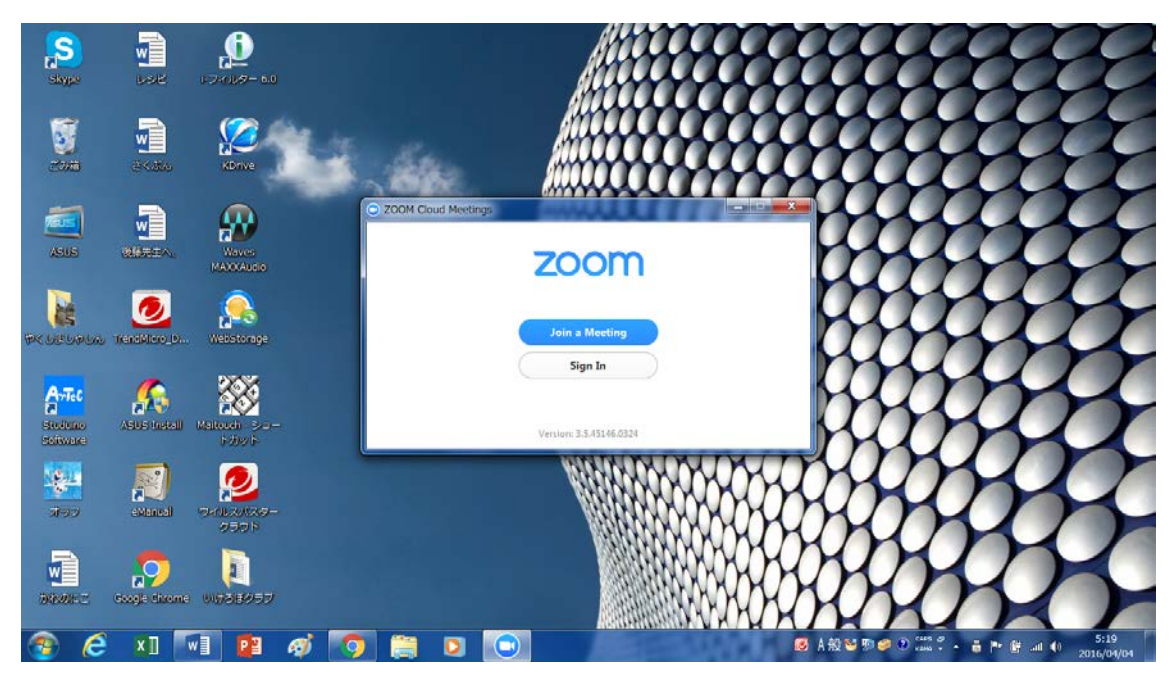

【31】パソコンに zoom が展開されると下図の画面になります。

【32】以降の操作は「zoomの操作方法」を参照してください。

以上